hiMail企業郵件提供用戶免費 DNS代管服務,hiMail企業郵件用戶網域名稱的DNS若要由hiMail代管,請至域名註冊網站, 將NS設定為:

| DNS/HOST<br>Server Name | 記錄類型 | IP Address     | IPv6 Address                     |
|-------------------------|------|----------------|----------------------------------|
| ns1.biz-himail.com      | NS   | 168.95.192.36  | 2001:b000:168::192:36            |
| ns2.biz-himail.com      | NS   | 203.74.116.196 | 2001:b000:180:80d:203:74:116:196 |

Ps1. 設定資料可在 hiMail企業郵件網站 https://www.himail.hinet.net/zh/faq\_dns.html 查詢

Ps2. 2022/11/01 NS 主機名稱變更為ns1.biz-hiMail.com 及 ns2.biz-himail.com,原先的主機名稱 hins1.hinet.net 及 hins2.hinet.net 仍可繼續使用,若域名管理者想將NS主機名稱變更為新的版本,除了在域名註冊網站修改外,也請通知hiMail 配合修改您的DNS設定檔案(zone file)

若您的網域名稱是在HiNet域名註冊 (<u>https://domain.hinet.net</u>) · 您可以參考以下步驟修改NS記錄:

| domain.hinet.net/#/ |                    |                 |                           | 🖻 ★ 🖸   |
|---------------------|--------------------|-----------------|---------------------------|---------|
|                     | HiNet 域名註冊         | 首頁 快速繳费 🕺       | <sub>網域轉入</sub> Pro DNS代管 | 客戶服務 登入 |
| 首頁 申請網域             |                    |                 |                           |         |
| 選擇域名                |                    |                 |                           |         |
| 網域名稱                | www. 英數字或-符號       |                 |                           |         |
| 台灣域名                | .com.tw .net.tw .o | rg.tw .idv.tw . | .tw(英文) 🗌 .台灣(英文)         | tw(中文)  |
|                     | .台灣(中文)            |                 |                           |         |

## Step1: 至域名註冊網站 (https://domain.hinet.net)點擊左上角的【登入】

| 首頁   登 | ۶X         |                |
|--------|------------|----------------|
| 網域名種   | <b>晋登入</b> |                |
|        | 網域名稱       | . 請選擇          |
|        | 網域密碼       | 請翰入8~20碼 密碼忘記? |
|        | 驗證碼        | 0967 € 更新驗證碼   |
|        |            | 確定             |

Ps1. 如果忘記域名密碼,可以點擊【密碼忘記?】後,依網站指引操作,或洽詢 0800-080-365(08:00~20:00)

Ps2. 網域名稱輸入時,請留意名稱後方的TLD請按下【請選擇】再挑選正確的TLD;例如域名為abc.com.tw,則請輸入 a b c 後,再按下【請選擇】挑選com.tw

| 域名稱登入 |          |      |                  |      |
|-------|----------|------|------------------|------|
| 網域名稱  | abc      | . (  | 請選擇              | )    |
| 網域密碼  | 請輸入8~20碼 |      | 請選擇<br>com.tw    |      |
| 驗證碼   |          | 0698 | org.tw<br>idv.tw | 行驗證碼 |
|       | 確定       |      | tw<br>台灣<br>com  |      |
|       |          |      | net<br>org       |      |
|       |          |      | biz<br>info      |      |
|       |          |      | asia<br>cc       |      |
|       |          |      | mobi<br>taipei   |      |

## Step3:登入後,畫面會顯示域名的相關資訊,請點擊右方的【更新DNS主機】

首頁 網域資訊

基本資訊

### () 網域名稱資訊

| 網域名稱        | I I I I I I I I I I I I I I I I I I I | 密碼異動    |
|-------------|---------------------------------------|---------|
| 網域到期日期      |                                       | 續用      |
| 域名狀態        |                                       |         |
| DNS主機       |                                       | 更新DNS主機 |
| HiNet DNS代管 | 顯示域名的相關資訊                             | 更新DNS紀錄 |
| 轉址服務        |                                       | 設定轉址    |
| 域名轉出        |                                       | 索取移轉碼   |
| () 網域名稱基本資料 | 更新基本資料                                |         |
| 公司中文名稱      |                                       |         |
| 申請人中文姓名     |                                       |         |
| 中文地址        |                                       |         |
|             |                                       |         |

## Step4:顯示目前設定的DNS資料(若尚未設定畫面各欄位則無資料),請點擊下方的【編輯】

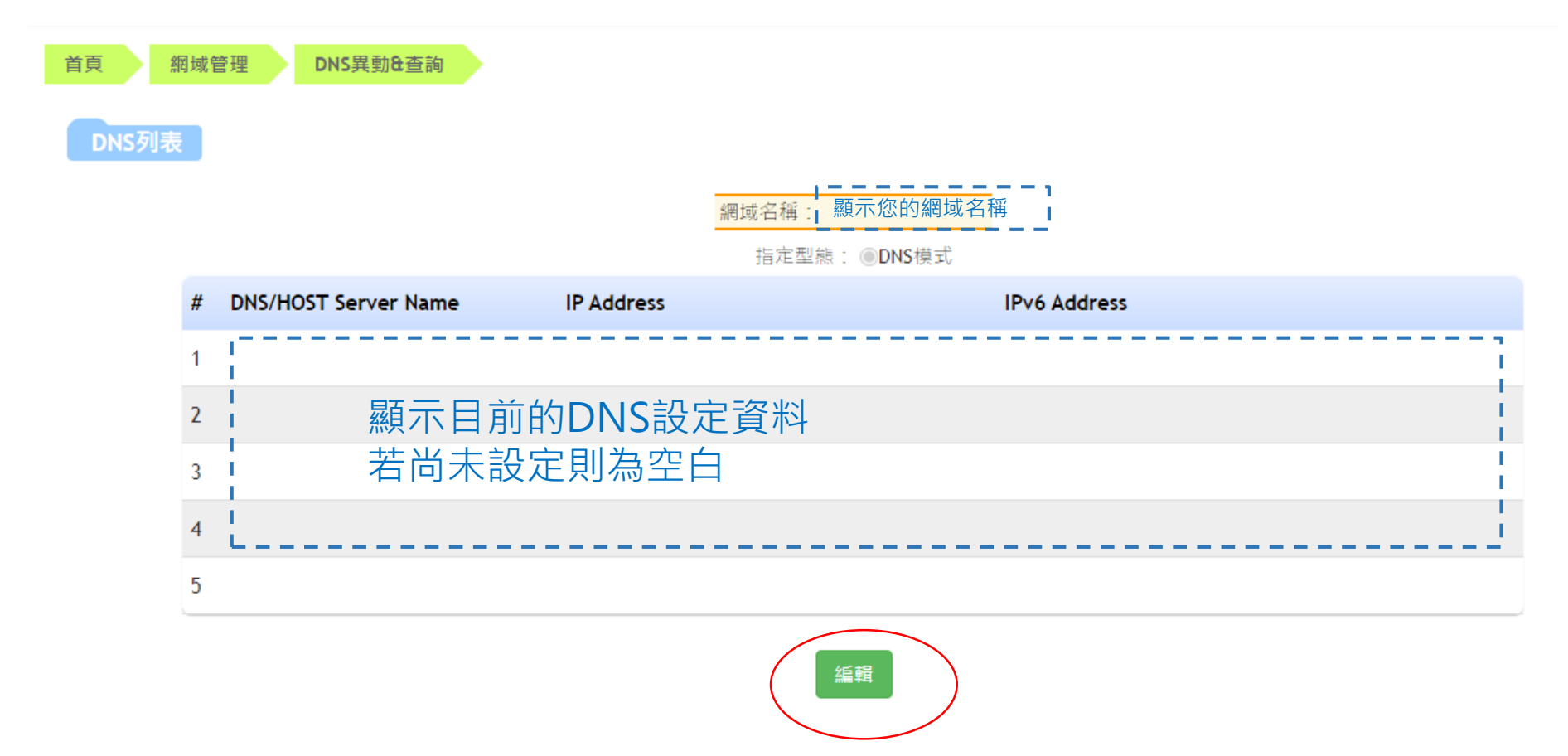

Step5-1: 輸入hiMail代管DNS的NS主機資料,建議在hiMail企業郵件網站 <u>https://www.himail.hinet.net/zh/faq\_dns.html</u> 查詢後, copy / paste 過來,資料輸入後請點擊下方的【送出】完成設定。

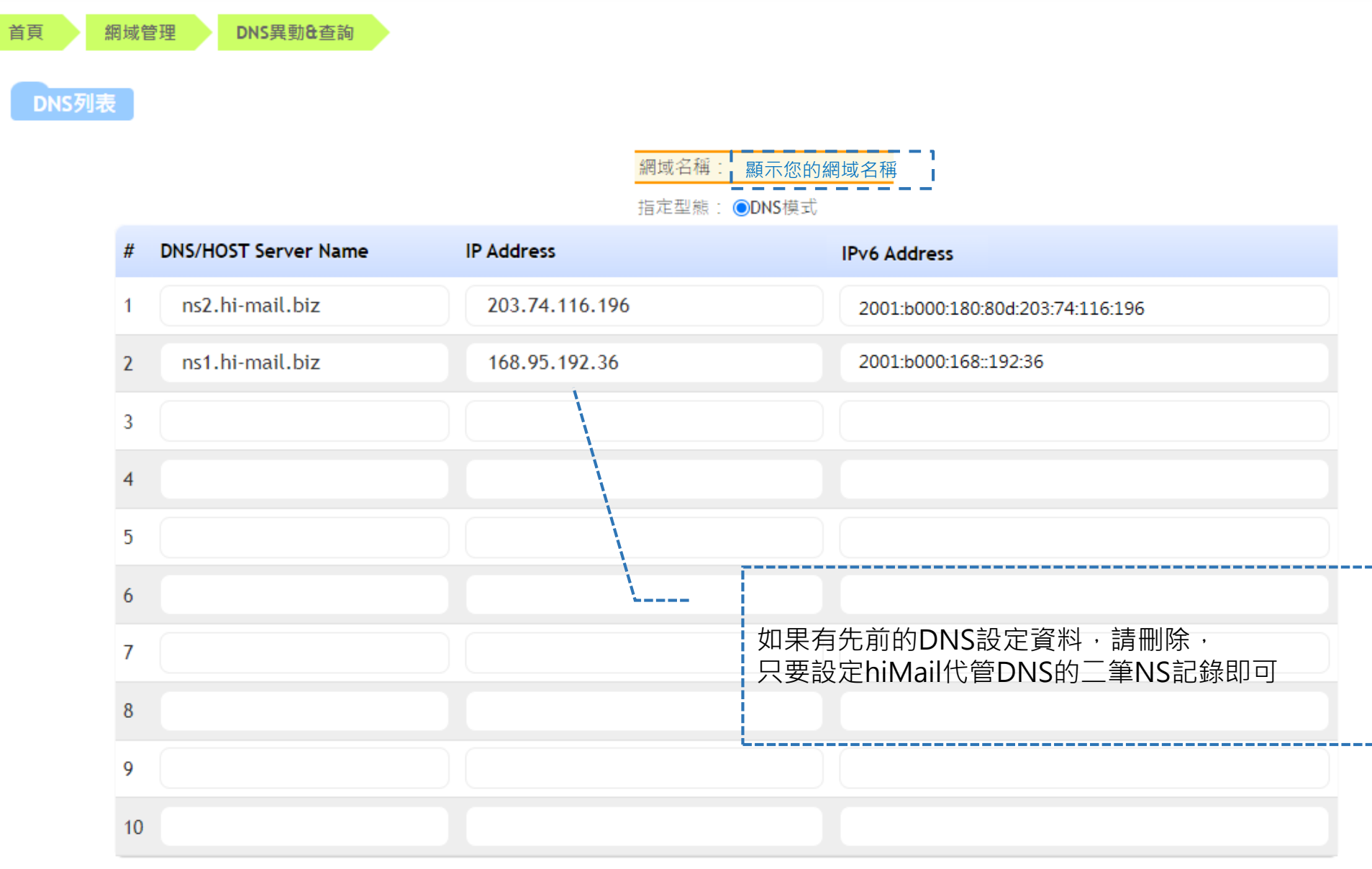

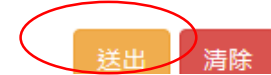

Step5-2:不同的域名類型出現資料位不同,有些不會有【IPv6 Address】的欄位;依網頁出現的欄位名稱輸入資料即可。輸入後請點擊下方的【送出】完成設定。

DNS異動&查詢 首頁 網域管理 網域名稱:顯示您的網域名稱 1 指定型態: ODNS模式 DNS/HOST Server Name IP Address # ns2.hi-mail.biz 203.74.116.196 1 ns1.hi-mail.biz 2 168.95.192.36 3 4 5 6 7 8 9 10

若您的網域名稱是在 seednet 註冊 ,您可以參考以下步驟修改NS記錄,或洽詢Seednet網域名稱申請小組 (02) 7715-1611

Step1:至seednet域名管理首頁(http://rs.seed.net.tw/)點選【我的域名管理】

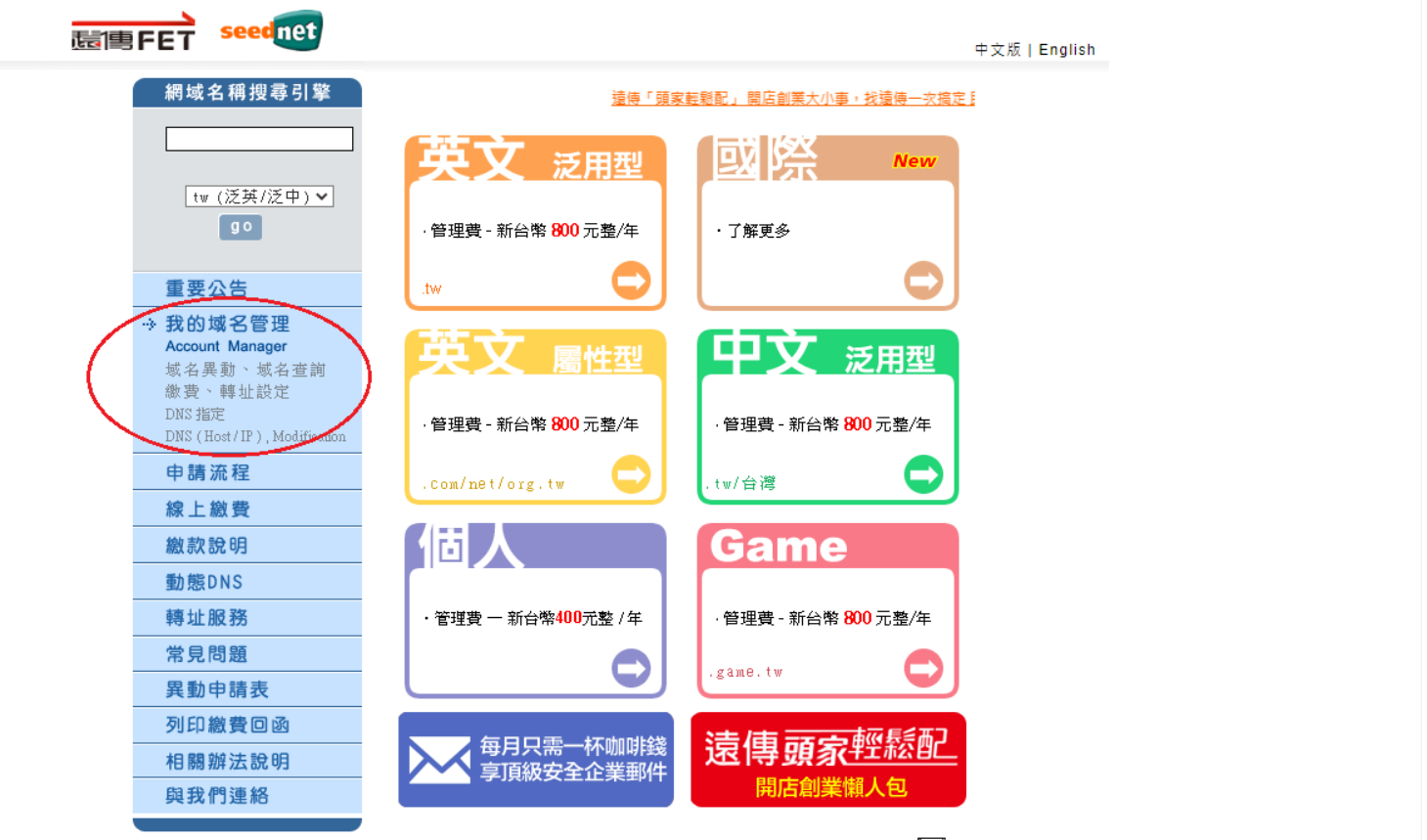

Seednet網域名稱申請小組 TEL:(02)7715-1611 FAX:(02)2659-9789 🖂

# Step2: 輸入統編 / 密碼 / 網域名稱後·點擊【下一步】

」 這傳FET seednet

中文版|English

首頁 > 域名申請

#### 我的域名管理

#### 異動、查詢、繳費、DNS指定、轉址設定

| 統編/身份證字號:<br>密碼:( <u>忘記密碼</u> )<br>網域名稱(Domain Name): www, 讀選擇 ✔<br>域名欄位不當輸入 "http://www." 及 "www." |  |  |  |  |  |
|----------------------------------------------------------------------------------------------------|--|--|--|--|--|
| 注意:                                                                                                 |  |  |  |  |  |
| 1.統編/身份證字號、密碼為必填欄位                                                                                  |  |  |  |  |  |
| 2.網域名稱為條件式輸入                                                                                        |  |  |  |  |  |
| (1)第一、二欄位都不輸入<br>列出此用戶全部網域名稱                                                                        |  |  |  |  |  |
| (2)第一、二欄位都輸入<br>列出此用戶該筆網域名稱                                                                         |  |  |  |  |  |
| (3)只輸入第二欄位com/net/org/idv.tw 或 tw<br>列出此用戶全部該類型網域名稱                                                 |  |  |  |  |  |
| (4)只動入第一欄位xxxx<br>列出此用戶全部網域名稱中為xxxx.com/net/org/idv.tw 及 tw<br>的網域名稱                                |  |  |  |  |  |
| 下一步〕 重設                                                                                             |  |  |  |  |  |

## Step3:頁面顯示域名申請人及域名的相關資料,點擊【DNS(HOST/IP指定)】

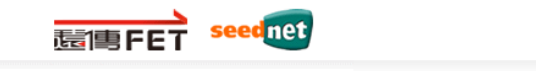

中文版 | English 首頁 > 域名申請

| 我的域名管理                                                                                                    |                                    |                             |                                                                                                    |  |
|----------------------------------------------------------------------------------------------------|------------------------------------|-----------------------------|----------------------------------------------------------------------------------------------------|--|
| <u>公司統一編號</u> :公司統編<br><u>公司中文名鑑</u> :公司中文名稱<br><u>公司英文名鑑</u> :公司英文名稱                                                                            |                                    |                             |                                                                                                    |  |
| 目前域名数量:1<br>目前轉址数量:0                                                                                                    |                                    |                             |                                                                                                    |  |
| <ol> <li><u>用戶密碼[異]</u> 2. 發票資料[異] 3. 交易資素</li> <li><u>實信發票歸戶\捐贈設定</u></li> <li>排序方式:[網域名篇♥]</li> </ol>                                          | 4[ <u>专]</u> 4. <i>管理帳號ID之Emai</i> | 1[ <u>異]</u> 5. <u>發票查詢</u> |                                                                                                    |  |
|                                                                                                    |                                    | 英文網域名稱                      |                                                                                                    |  |
| 網域名稱                                                                                                    | 狀態                                 | 到期日                         | 查詢/異動項目                                                                                                    |  |
| domain.com.tw                                                                                                    | 使用中                                | 2025/08/28                  | 1. 基本資料[異]         2. DNS(HOST/IP指定)         3. 重送確認之 mail         4. 重送域名轉入確認之 mail         5. 鐵豐         6. 設定 DNSSEC DS 紀錄         7. 網域名稱申請審查書         8. 網站啟用IPv6服務功能 |  |
| [查]:表查詢功能 [異]:表異動功能 ([查]<br>基本資料:任何狀態下皆為[異]。<br>DNS(Host/IP指定):使用中才提供功能。<br>中文網域名稱申請/異動:使用中才提供功能<br>網域名稱申請審查書:轉入審核中才提供功能<br>重送確認之 mail:審核中才提供功能。 | or [異]視網域名稱狀態而<br>。<br>隻。          | 定)<br>                      |                                                                                                    |  |

Step4:點選【自行DNS代管模式】·並在下方的表格填入hiMail代管DNS的NS主機資料(建議在hiMail企業郵件網站 https://www.himail.hinet.net/zh/faq\_dns.html 查詢後·copy / paste 過來)·資料輸入後請點擊下方的【確認】。

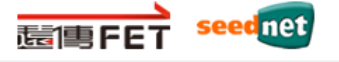

中文版|English

首頁 > 域名申請

#### 英文網域名稱異動

| <b>纲路名稿</b> :                        |                 |  |  |  |
|--------------------------------------|-----------------|--|--|--|
| ●遠傳DNS代管模式                           |                 |  |  |  |
| Domain Name Server                   | IP              |  |  |  |
| vdns1.seed.net.tw                    | 61. 20. 46. 203 |  |  |  |
| vdns2. seed. net. tw                 | 61. 20. 46. 204 |  |  |  |
| ○遠傳DNS代管模式(建議選用以下新主機)                |                 |  |  |  |
| Domain Name Server                   | IP              |  |  |  |
| vdns3. seed. net. tw                 | 61. 20. 46. 203 |  |  |  |
| vans4. seed. net. tw                 | 61. 20. 46. 204 |  |  |  |
| ○自行DNS代管模式                           |                 |  |  |  |
| Domain Name Server IP                | IPV6            |  |  |  |
|                                      |                 |  |  |  |
|                                      |                 |  |  |  |
|                                      |                 |  |  |  |
|                                      |                 |  |  |  |
|                                      |                 |  |  |  |
| ○TWNIC Page Parking e-service_DNS 代管 |                 |  |  |  |
| Domain Name Server                   | IP              |  |  |  |
| ns21.twnic.net.tw                    | 203. 73. 24. 2  |  |  |  |
| ns22.twnic.net.tw                    | 210. 17. 9. 246 |  |  |  |
|                                      |                 |  |  |  |
|                                      |                 |  |  |  |